# **Machinery Bearing Tutorial**

This tutorial teaches you how the Adams/Machinery Bearing module can be used to create a model of a bearing using the detailed method of type deep groove ball bearing single row. This also demonstrates how bearing module is being incorporated into other Adams/Machinery modules with ease.

This chapter includes the following sections:

- What You Will Create
- Creating Bearing Module
- Simulation
- Adams/PostProcessor Results

#### What You Will Create

During this tutorial, you will model a Planetary Gear Set (imported) consisting of Sun gear, Ring gear and Planetary gears mounted on the carrier. Bearing of method "Detailed" of type "Deep Groove Ball Bearing Single Row" is used to mount the Sun gear on the shaft. Impose motion is applied to the bearing. The bearing will transmit the motion to the Sun gear and to the shaft accordingly.

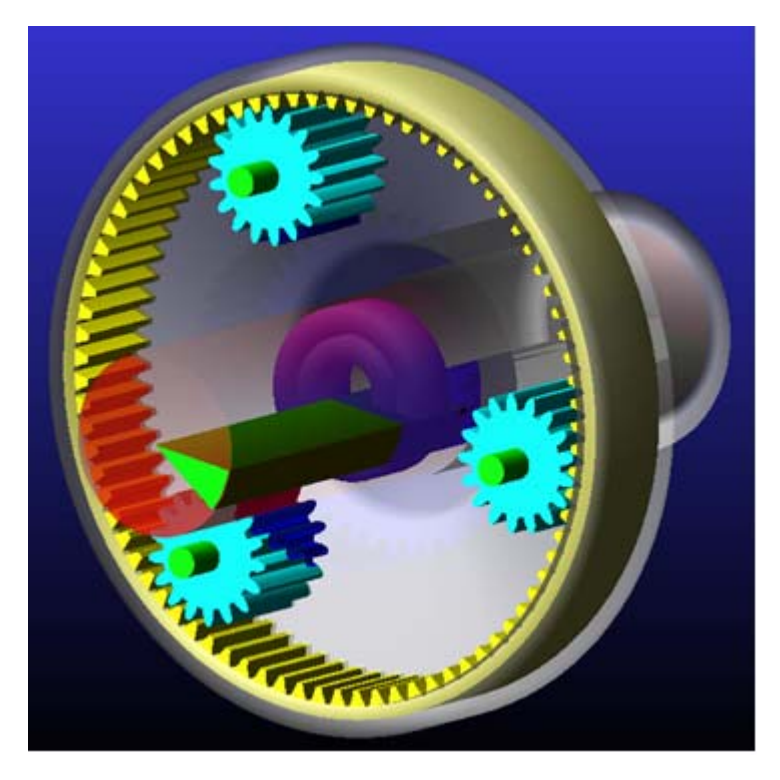

Figure 1 Bearing Module

## **Creating Bearing Module**

In this section, you will create a Planetary Gear Set (imported) consisting of Sun gear, Ring gear and Planetary gears mounted on the carrier.

- 1. Start Adams 2013.2  $\rightarrow$  AView  $\rightarrow$  Adams View.
- 2. From the welcome screen click Existing Model.

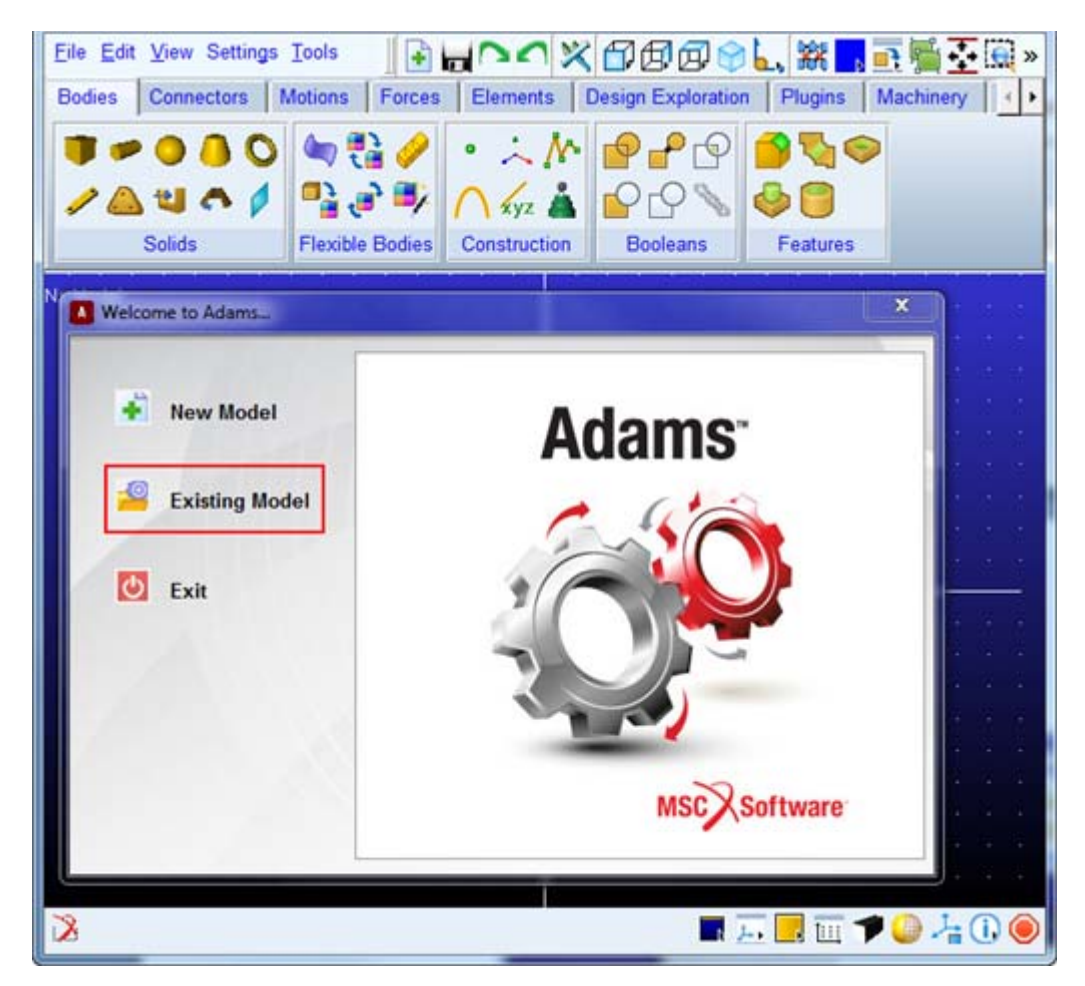

3. For the File Name browse and select the Planetary Gear set.cmd and click OK.

| Open Existing Model                              | x         |
|--------------------------------------------------|-----------|
| Open an Existing Model                           |           |
| File Name hinery\examples\Planetary Gear Set.cmd |           |
| Use File Directory as Working Directory          |           |
| Working Directory                                |           |
|                                                  |           |
| Echo Commands     Update Screen                  |           |
| Display Model Upon Completion                    |           |
| On Error:                                        |           |
| C Continue Command C Ignore Command C Abort File |           |
| OK Cance                                         | <u>; </u> |

- 4. Click the Machinery tab on the Adams/View ribbon.
- 5. From the **Bearing** container, click the **Create Bearing** icon.

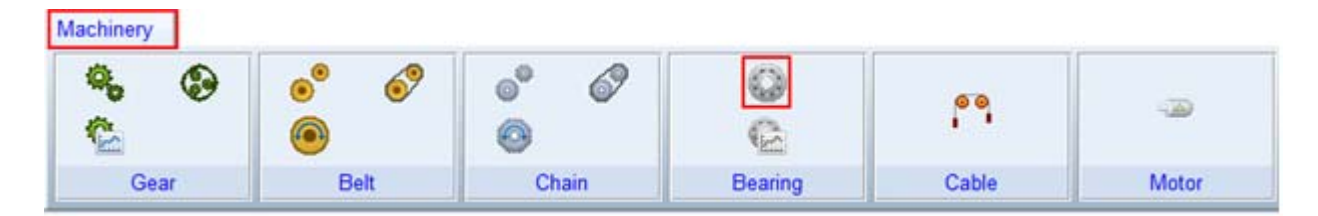

6. The bearing creation wizard will launch. On the first page (Method) select Detailed from the Method option menu and click Next.

| Create Bearing |                                                                                                    |                                                                                                    |                                                                                                    |                                                                                             | ×     |
|----------------|----------------------------------------------------------------------------------------------------|----------------------------------------------------------------------------------------------------|----------------------------------------------------------------------------------------------------|---------------------------------------------------------------------------------------------|-------|
| Step 1 of 5    | Method                                                                                                    | Туре                                                                                                    | ٠                                                                                                    | Geometry                                                                                    | •     |
| Method         | Detailed                                                                                                    |                                                                                                    |                                                                                                    |                                                                                             |       |
|                | A force is used to<br>step based on the<br>is based on user-s<br>characteristic geo<br>manufacturers. Th<br>of the bearing com<br>service life predict | represent the bearing. Sti<br>positions and velocities a<br>specified factors. Also, a l<br>metry values for many cat<br>is method provides a far n<br>npliance than the complian<br>ion based on industry sta | iffness is calcula<br>at the bearing loc<br>ibrary can be use<br>talog bearings fro<br>nore accurate rep<br>nt method. It also<br>ndards. | ted at every<br>ation.Damping<br>ed to lookup<br>om several<br>presentation<br>o allows for |       |
| <b>≝ </b>      |                                                                                                    |                                                                                                    | < <u>B</u> ac                                                                                                    | k <u>N</u> ext >                                                                            | Close |

7. On the next page (**Type**) select **Deep Groove Ball Bearing Single Row** from the **Type** option menu and click **Next**.

| p 2 of 5 | Method  | ٠                 | Туре             | •              | Geometry | Þ     |
|----------|---------|-------------------|------------------|----------------|----------|-------|
| Ту       | /pe Dee | p Groove Ball Bea | aring Single Row |                |          |       |
|          | A sir   | gle row deep groo | we ball bearing  |                |          |       |
|          |         |                   |                  | < <u>B</u> ack | Next >   | Close |

8. On the next page (**Geometry**) enter values for Bearing Location field as mentioned below. Select the bearing of your choice from the available manufacturer catalog by entering the diameter for **Bore** or **Hub**. For this example select **NSK** from the manufacturer list and enter the value **20** for bore diameter. Select **OWN INPUT** for bearing clearance and enter **-2um**. Accept the default values for the remaining fields and click **Next**.

| 4                                                                                         | Tupe                               |                                                |                                                                                        | ometry                                                                |                                                                         | Connection                                                 |                                       |           |
|-------------------------------------------------------------------------------------------|------------------------------------|------------------------------------------------|----------------------------------------------------------------------------------------|-----------------------------------------------------------------------|-------------------------------------------------------------------------|------------------------------------------------------------|---------------------------------------|-----------|
|                                                                                           | type                               |                                                |                                                                                        | eometry                                                               | · · · ·                                                                 | Connection                                                 |                                       |           |
| Bearing Name                                                                              | Bearing_1                          | <u>.</u>                                       | Axis of Rotat                                                                          | ion Global Z 💌                                                        | 0.0,0.0,0.0                                                             | _                                                          |                                       |           |
| Bearing Location                                                                          | 0.0.10                             |                                                | Bearing Geor                                                                           | metry Scaling                                                         | · 1                                                                     | •                                                          |                                       |           |
| create Bearing                                                                            | From D                             | atabase C                                      | With User Input                                                                        |                                                                       |                                                                         |                                                            |                                       |           |
| Miset X 0.0                                                                               | Offset                             | Y 0.0                                          | Offset Z                                                                               | 0.0 Misalignme                                                        | nt X 0.0                                                                | Misalign                                                   | ment Y 0.0                            |           |
| onstraint RA                                                                              | DIAL ONLY                          | -                                              | Bearing Clear                                                                          | ance OWN                                                              | INPUT •                                                                 | 2.0E-003                                                   |                                       |           |
|                                                                                           |                                    |                                                |                                                                                        |                                                                       |                                                                         |                                                            | e e e e e e e e e e e e e e e e e e e |           |
| lanufacturer                                                                              | FAG                                | TIMKEN                                         | NSK TS                                                                                 | SKF IT INA IT K                                                       | OYO T I                                                                 | BC F F                                                     | (RW                                   |           |
|                                                                                           |                                    |                                                |                                                                                        |                                                                       |                                                                         |                                                            |                                       |           |
| Diameter 20                                                                               | Bore                               | Hub Availa                                     | able Bearings :                                                                        | NSK 6804 (d=20mm                                                      | D=32mm, B                                                               | =7mm)                                                      |                                       | •         |
| Diameter 20<br>Show Geometry                                                              | Bore                               | Hub Availa                                     | able Bearings:                                                                         | NSK 6804 (d=20mm                                                      | D=32mm, B                                                               | =7mm)                                                      |                                       | •         |
| iameter 20<br>Show Geometry                                                               | Bore                               | Hub Availa                                     | able Bearings:                                                                         | NSK 6804 (d=20mm                                                      | , D=32mm, B                                                             | =7mm)                                                      |                                       | •         |
| Diameter 20<br>Show Geometry<br>Ball Pitch Diamete                                        | Bore                               | Hub Availa                                     | able Bearings :                                                                        | NSK 6804 (d=20mm                                                      | D=32mm, B<br>Static Load                                                | =7mm)<br>I Rating                                          | 2470.0                                | •         |
| biameter 20<br>Show Geometry<br>Ball Pitch Diamete<br>Inner Raceway Ra                    | Bore     O                         | Hub Availa<br>26.0                             | able Bearings         :           Number of Ba         :           Ball Diameter       | NSK 6804 (d=20mm<br>alls 13.0<br>r (Dw) 3.490561658                   | D=32mm, B<br>Static Load<br>Fatigue Load                                | =7mm)<br>I Rating<br>ad Limit                              | 2470.0                                | •         |
| Diameter 20<br>Show Geometry<br>Iall Pitch Diamete<br>Iner Raceway Ra                     | Bore     Ore     Opw) dius (ri)    | Hub Availa<br>26.0                             | Number of Ba                                                                           | NSK 6804 (d=20mm<br>alls 13.0<br>r (Dw) 3.490561658                   | D=32mm, B<br>Static Load<br>Fatigue Loa                                 | =7mm)<br>I Rating<br>ad Limit                              | 2470.0                                | •         |
| iameter 20<br>Show Geometry<br>all Pitch Diamete<br>Iner Raceway Ra<br>Iuter Raceway Ra   | Bore     Opw) dius (ri) adius (ro) | Hub Availa<br>26.0<br>1.81509206<br>1.84999767 | able Bearings       Number of Ba       2     Ball Diameter       2     Diametral Clear | NSK 6804 (d=20mm<br>alls 13.0<br>r (Dw) 3.490561658<br>rance 2.0E-003 | D=32mm, B<br>Static Load<br>Fatigue Loa<br>Dynamic Lo                   | =7mm)<br>I Rating<br>ad Limit<br>ad Rating                 | 2470.0<br>121.8496030<br>4000.0       |           |
| iameter 20<br>Show Geometry<br>all Pitch Diamete<br>iner Raceway Ra<br>Duter Raceway Ra   | Bore     C                         | Hub Availa<br>26.0<br>1.81509206<br>1.84999767 | Able Bearings :<br>Number of Ba<br>Ball Diameter<br>Diametral Clear                    | NSK 6804 (d=20mm<br>alls 13.0<br>r (Dw) 3.490561658<br>rance 2.0E-003 | D=32mm, B<br>Static Load<br>Fatigue Loa<br>Dynamic Lo                   | =7mm)<br>5 Rating<br>ad Limit<br>ad Rating                 | 2470.0<br>121.8496030<br>4000.0       |           |
| all Pitch Diameter<br>Nall Pitch Diameter<br>Ner Raceway Ra                               | Bore     Opw) dius (ri) adius (ro) | Hub Availa<br>26.0<br>1.81509206<br>1.84999767 | able Bearings :<br>Number of Ba<br>Ball Diameter<br>Diametral Clea                     | NSK 6804 (d=20mm<br>alls 13.0<br>r (Dw) 3.490561658<br>rance 2.0E-003 | D=32mm, B<br>Static Load<br>Fatigue Loa<br>Dynamic Lo                   | =7mm)<br>I Rating<br>ad Limit<br>ad Rating                 | 2470.0<br>121.8496030<br>4000.0       |           |
| iameter 20<br>Show Geometry<br>Iall Pitch Diamete<br>Iner Raceway Ra<br>Duter Raceway Ra  | r (Dpw)<br>dius (ri)<br>adius (ro) | Hub Availa<br>26.0<br>1.81509206<br>1.84999767 | able Bearings :<br>Number of Ba<br>Ball Diameter<br>Diametral Clear                    | NSK 6804 (d=20mm<br>alls 13.0<br>r (Dw) 3.490561658<br>rance 2.0E-003 | D=32mm, B<br>Static Load<br>Fatigue Loa<br>Dynamic Lo                   | =7mm)<br>I Rating<br>ad Limit<br>ad Rating<br><u>N</u> ext | 2470.0<br>121.8496030<br>4000.0       | lose      |
| biameter 20<br>Show Geometry<br>Iall Pitch Diamete<br>Iner Raceway Ra<br>Juter Raceway Ra | r (Dpw)<br>dius (ri)<br>adius (ro) | Hub Availa<br>26.0<br>1.81509206<br>1.84999767 | able Bearings :<br>Number of Ba<br>Ball Diameter                                       | NSK 6804 (d=20mm<br>alls 13.0<br>r (Dw) 3.490561658<br>rance 2.0E-003 | D=32mm, B<br>Static Load<br>Fatigue Loa<br>Dynamic Lo<br>< <u>B</u> ack | =7mm)<br>I Rating<br>ad Limit<br>ad Rating<br><u>N</u> ext | 2470.0<br>121.8496030<br>4000.0       | •<br>lose |
| all Pitch Diameter<br>ner Raceway Ra<br>uter Raceway Ra                                   | Bore     Opw) dius (ri) adius (ro) | Hub Availa<br>26.0<br>1.81509206<br>1.84999767 | able Bearings :<br>Number of Ba<br>2 Ball Diameter<br>SDiametral Clea                  | NSK 6804 (d=20mm<br>alls 13.0<br>r (Dw) 3.490561658<br>rance 2.0E-003 | D=32mm, B<br>Static Load<br>Fatigue Loa<br>Dynamic Lo<br>< <u>B</u> ack | =7mm)<br>I Rating<br>ad Limit<br>ad Rating                 | 2470.0<br>121.8496030<br>4000.0<br>>C | •<br>lose |

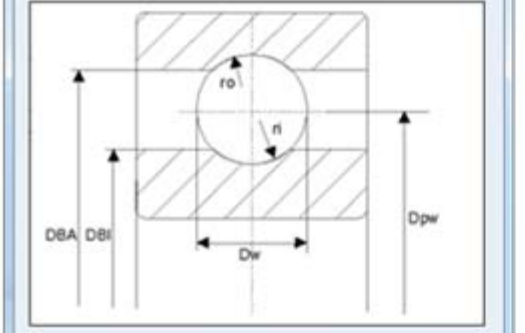

9. On the next page (Connection) you define how the bearing is to be connected to the rest of the model. For this example, pick "Sungear" for shaft and "sun\_gear\_mtg" for housing which mount sungear to shaft. Provide angular velocity around the rotational axis as input for the motion using a step function via function builder as shown below by clicking the radio button **On** from the impose motion field. Choose **Both** for force display field. Accept the default values for the remaining fields and click **Next**:

| •          | Geom          | etry       | •          | Con         | nection         | •              | Completion | )   |
|------------|---------------|------------|------------|-------------|-----------------|----------------|------------|-----|
| Shaft      | Sungear_Plan  | et_set_ H  | ousing     | Sungear_M   | Itg             |                |            |     |
| Impose Mo  | otions        | On C Of    | I          |             |                 |                |            |     |
| DoF        | Туре          | f(t        | ime)       | Disp. IC    | Velo, IC        |                |            |     |
| Rot Z*     | velo(time) =  | ▼ step(tin | ne,0,0,1 . | 0.0         |                 |                |            |     |
| Tra Z      | free          | •          |            |             |                 |                |            |     |
| Force Disp | lay Both      | •          |            |             |                 | 1              |            |     |
| Axial Dam  | ping Factor   | 0.1        | <br>Radia  | I Damping F | actor 0.1       |                |            |     |
| Bending D  | amping Factor | 0.1        | Torsic     | onal Dampin | n Factor User F | unction - 0    | * time     |     |
|            |               | 1          |            |             |                 |                |            |     |
| •          |               | _          |            |             |                 |                | 1          | 1 . |
|            |               |            |            |             |                 | < <u>B</u> ack | Next >     |     |

10. The next page (**Completion**) informs you that all the information required for the bearing creation has been entered. Here, optionally save the content of the entire wizard to a file for re-use later by clicking the **Save** icon. Click **Finish** to create the bearing.

| Step 5 of 5 | ing                                                         |                               |                                                         |                |            |       |
|-------------|-------------------------------------------------------------|-------------------------------|---------------------------------------------------------|----------------|------------|-------|
| 4           | Geometry-bearing                                            | ٠                             | Connections-bearing                                     | •              | Completion | •     |
| Clic<br>min | ck the finish button to creat<br>nutes depending on the det | te the beari<br>ail of the ge | ng as specified.Please note t<br>cometry specifications | his may take   | e a few    |       |
| <b>•</b>    |                                                             |                               |                                                         | < <u>B</u> ack | Einish     | Close |

11. From the Bearing container, click the **Bearing output** icon.

| Machinery |      |        |     |        |     |         |       |       |
|-----------|------|--------|-----|--------|-----|---------|-------|-------|
| 0, ¢      | ٢    | °<br>© | 69  | °<br>0 | 69  | 0       |       |       |
| Gear      | 6 I. | B      | elt | Ch     | ain | Bearing | Cable | Motor |

12. Pick the recently created bearing "Bearing\_1" for the bearing name. Make sure **Service Life** from the detailed section is selected as it is available by default. Choose your lubricant properties from the available options in the **Lubricant Properties** section. For this example, choose **Oil** for lubricant type, **Other** for manufacturer, **Mobilgear 600 XP 220** for lubricants and click **OK**.

| A Bearing Output                                                                                                    |
|----------------------------------------------------------------------------------------------------|
| Bearing Name Bearing_1                                                                                                    |
| Motion                                                                                                    |
| Rotational                                                                                                    |
| Displacement Velocity Acceleration                                                                                                    |
| Translational                                                                                                    |
| Displacement Velocity Acceleration                                                                                                    |
| Bearing Forces                                                                                                    |
| Force Torque                                                                                                    |
| Radial Axial Bending Torsion                                                                                                    |
| Detailed 🔽 Stiffness 🔽 Damping 🔽 Service Life                                                                                                    |
| Lubricant Properties                                                                                                    |
| Type 🖸 Oil O Grease Manufacturer Other 💌                                                                                                    |
| Lubricants Mobilgear 600 XP 220                                                                                                    |
| Temperature(C.) 55.0 Failure probability 10.0 %                                                                                                    |
|                                                                                                    |
| Service life is predicted based on ISO/TS 16281. The curve points can be interpreted<br>as the predicted bearing service life in hours under the speed and load conditions at<br>that moment in the simulation. |
| OK Cancel                                                                                                    |

## Simulation

Simulate your model for 2 seconds at 200 steps by clicking the **Interactive Simulation** icon from the **Simulate** container on the **Simulation** tab, entering the values shown below and clicking the **Start Simulation** button.

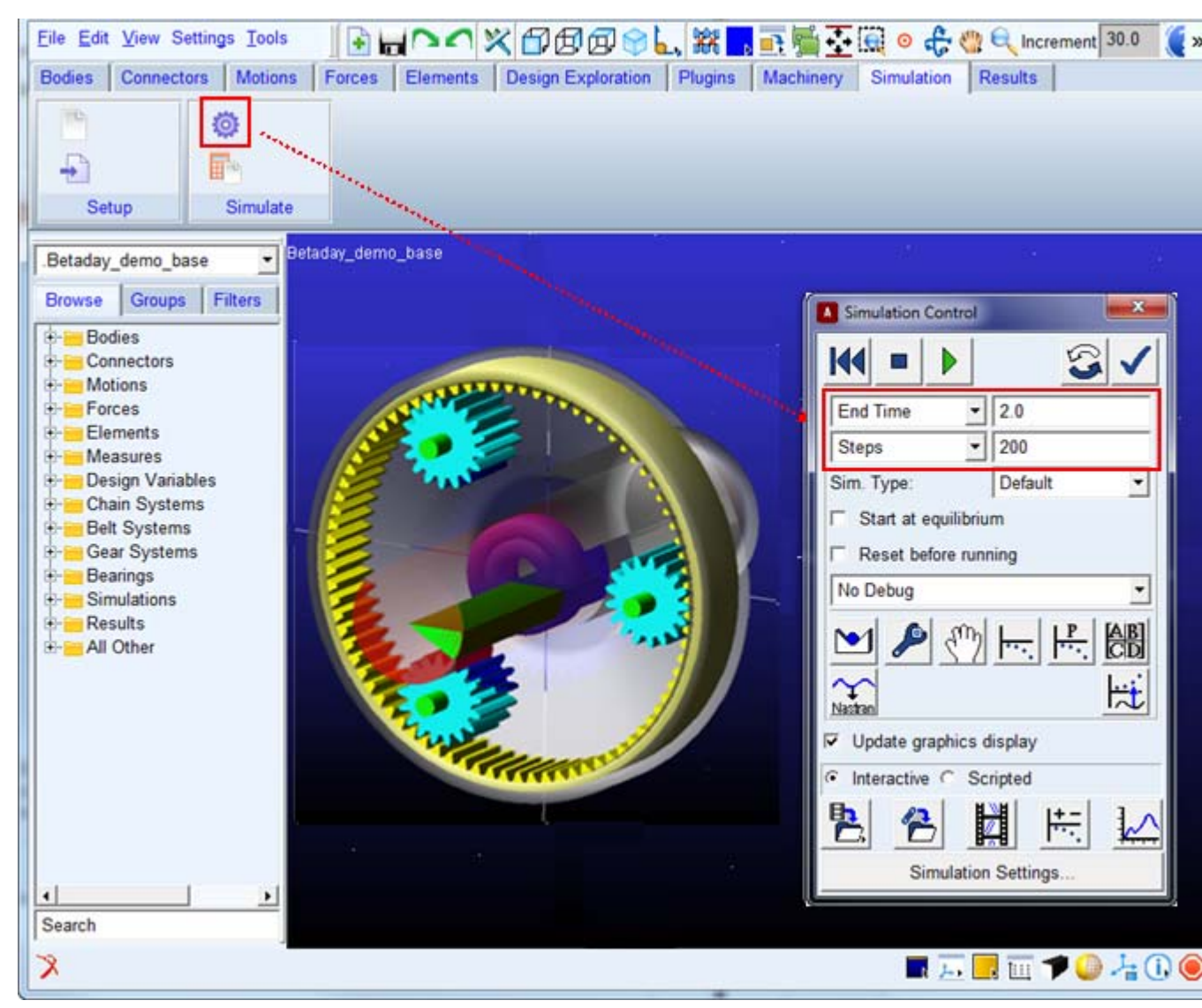

- 1. Modify the Bearing clearance (operating condition) value as follows:
  - a. From the graphics window right-click the Bearing ("Bearing\_1") and select Modify.

- b. Accept the default options and values for Method and Type Page.
- c. In the **Geometry** page, modify the bearing clearance value from **-2um** to **-2.5um** as shown below.

| 4                                                   | Type                     | ٠                    | Geometry-bear                         | ing •               | Connections-                             | bearing      |
|-----------------------------------------------------|--------------------------|----------------------|---------------------------------------|---------------------|------------------------------------------|--------------|
| Bearing Name<br>Bearing Location                    | Bearing_1                | 10.0                 | Axis of Rotation                      | ilobal Z 💌          | 0.0, 0.0, 0.0<br>1                       |              |
| Create Bearing<br>Offset X                          | From D                   | atabase C V<br>Y 0.0 | Vith User Input<br>Offset Z 0.0       | Misalignmer         | nt X 0.0 Misalig                         | gnment Y 0.0 |
| Diameter 20.0                                       | @ Bore C                 | Hub Availat          | ve Bearings : NSK (                   | 5804 (d=20mm,       | D=32mm, B=7mm)                           |              |
| Show Geometry                                       |                          |                      |                                       |                     |                                          |              |
| Show Geometry<br>Ball Pitch Diame                   | ter (Dpw)                | 26.0                 | Number of Balls                       | 13.0                | Static Load Rating                       | 2470.0       |
| Show Geometry<br>Ball Pitch Diame<br>nner Raceway R | ter (Dpw)<br>ladius (ri) | 26.0                 | Number of Balls<br>Ball Diameter (Dw) | 13.0<br>3.490561658 | Static Load Rating<br>Fatigue Load Limit | 2470.0       |

- d. Accept the default options in the **Connection** page.
- e. In the next page (Completion) click Finish to complete the bearing modification.
- 2. Before running the simulation, rename the "Last\_Run" to "XXXX.Bearing\_W\_Clearance\_neg\_2micrometer".

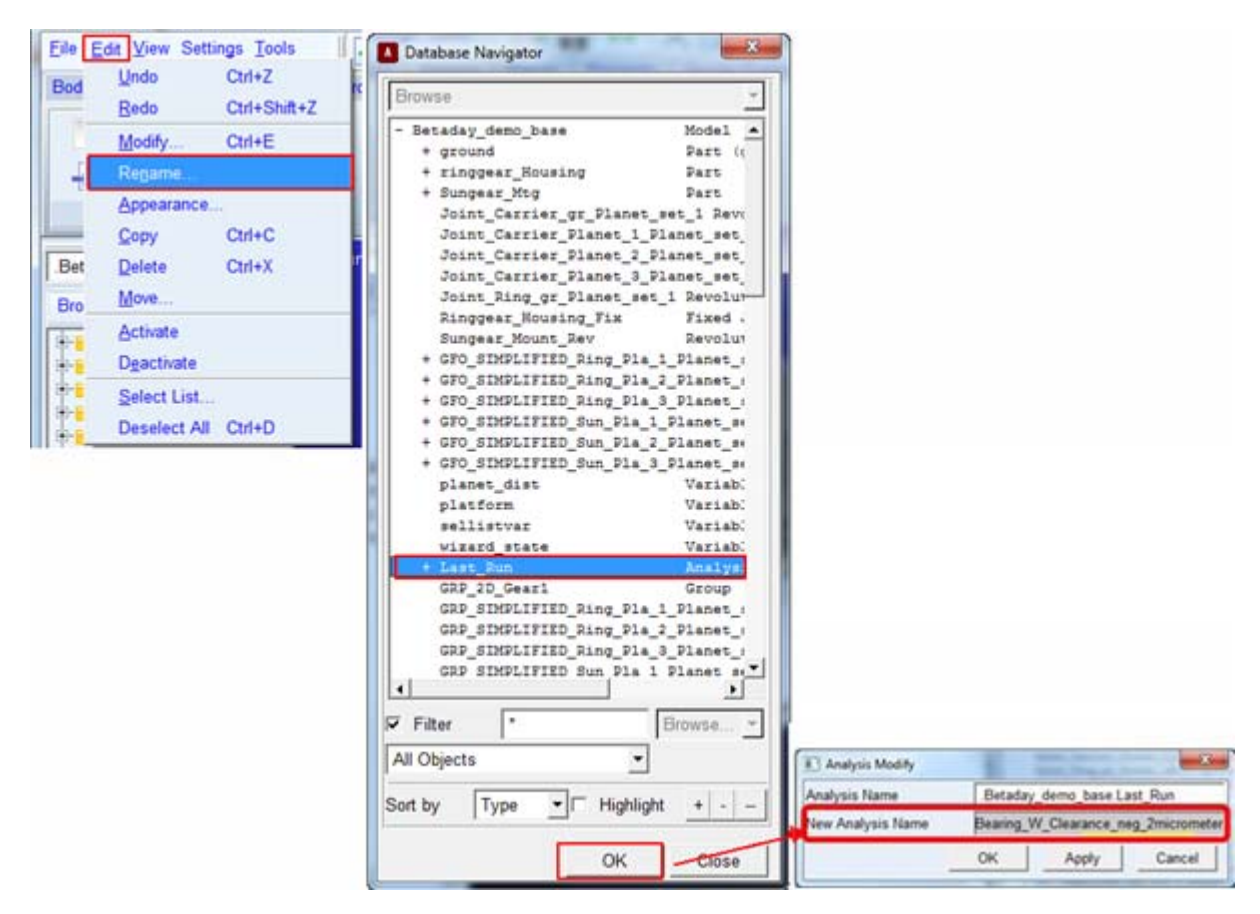

3. Now simulate your model for 2 seconds at 200 steps by clicking the **Interactive Simulation** icon from the **Simulate** container on the **Simulation** tab, entering the values shown below and clicking the **Start Simulation** button.

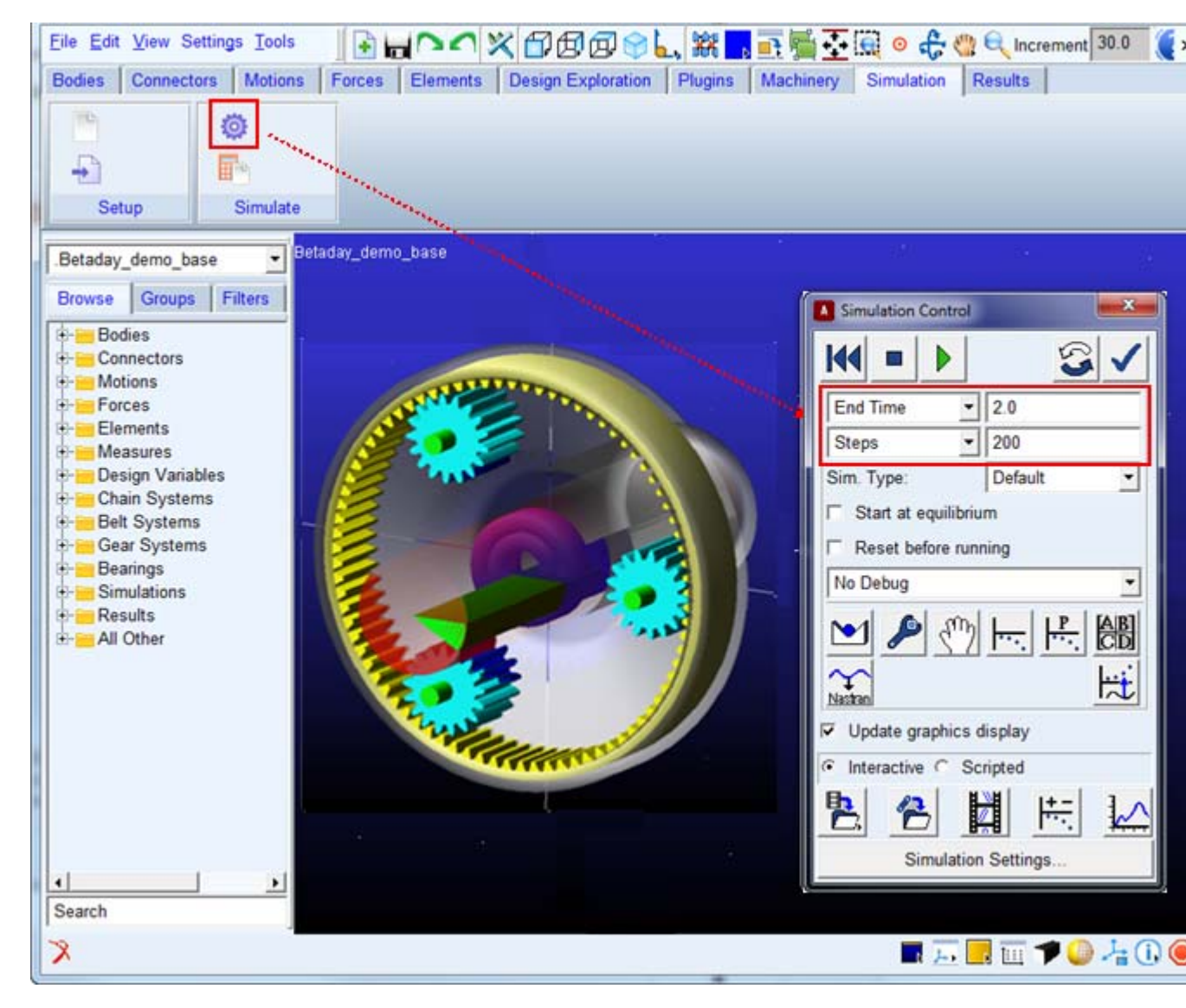

4. Switch to PostProcessor by clicking plotting icon from the Simulation Control.

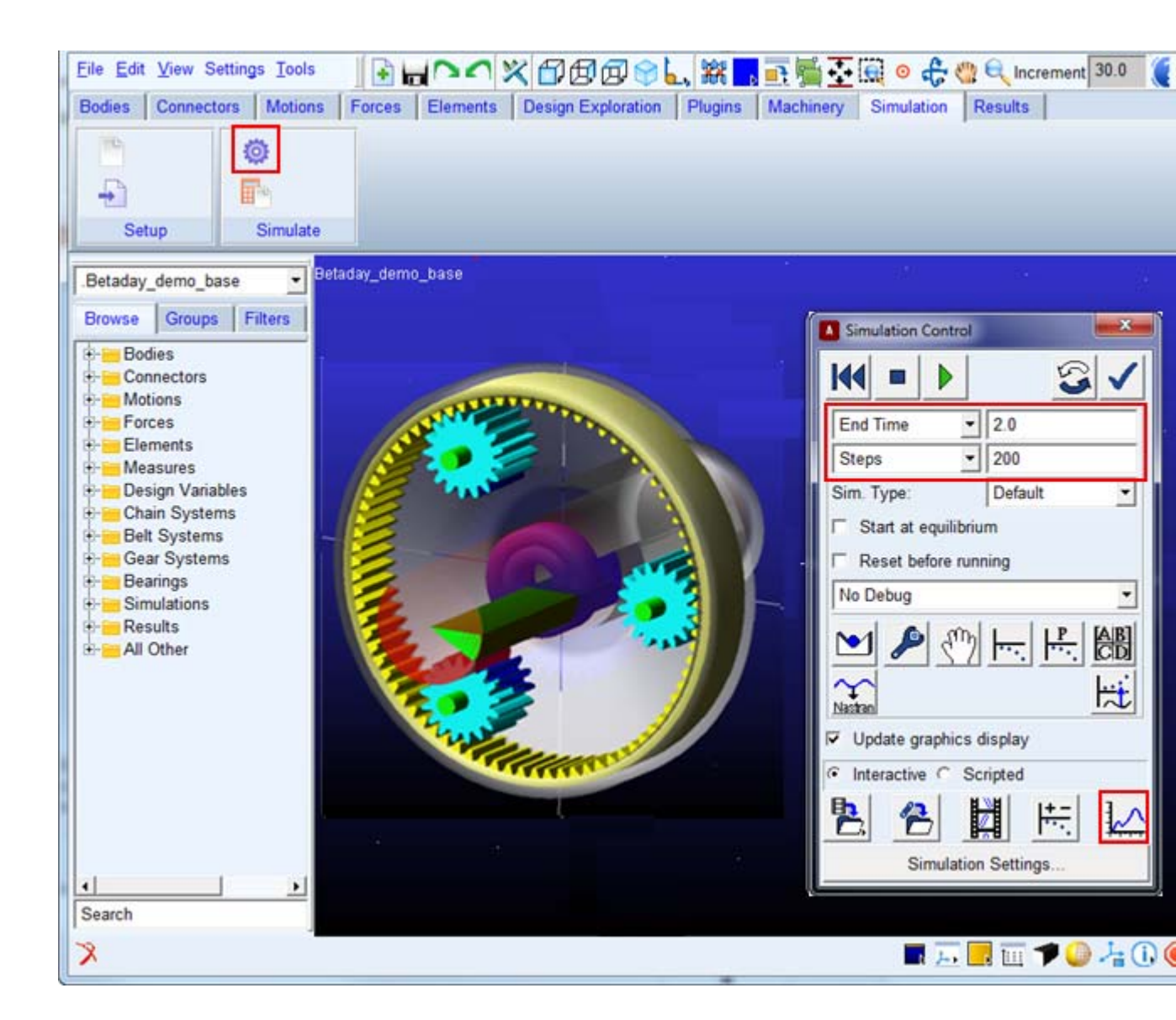

### Adams/PostProcessor Results

Explore the results in Adams/PostProcessor. Compare the results of the predicted bearing service life before and after modification as shown below by selecting the items highlighted in blue and then by clicking "Add Curves" button under various loading conditions.

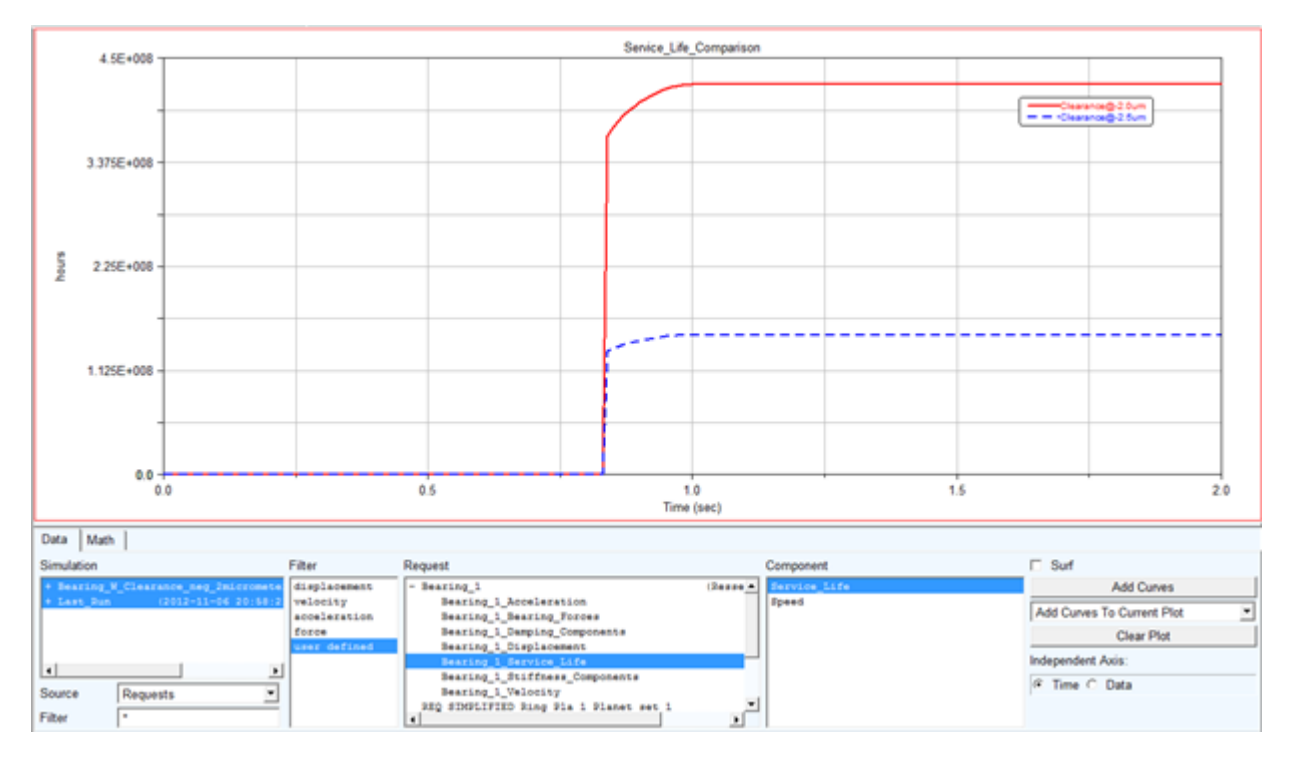

The plot shows that the bearing operating condition (Input) is having significant influence on the bearing service life (output).